# 

#### INSTRUKCJA REJESTRACJI UBEZPIECZENIA NA ŻYCIE W APLIKACJI eVIDA

dla Pracowników i Członków rodziny **Instrukcja rejestracji ubezpieczenia na życie** w aplikacji eVida dla Pracowników i Członków rodziny

#### ETAP 1

### Rejestracja konta użytkownika w aplikacji eVIDA

- Aplikacja internetowa eVida dostępna jest z każdego urządzenia mobilnego, jednak rekomendujemy korzystanie z komputera/laptopa.
- Przeglądarki obsługujące aplikację: Google Chrome, Mozilla Firefox, Opera
- Link do aplikacji: https://vida.e-insure.pl/
- Rejestracja w aplikacji eVida **nie jest równoznaczna z przystąpieniem do ubezpieczenia na życie,** to jest etap, gdzie zostaniesz zarejestrowany jako użytkownik aplikacji eVida.
- Przystąpienie do ubezpieczenia na życie następuje dopiero w kolejnym etapie, po dokonaniu rejestracji jako użytkownik aplikacji.

#### **KROK 1**

Rejestracja konta użytkownika w aplikacji eVida.

- 1. Wejdź na stronę aplikacji: https://vida.e-insure.pl/
- 2. Kliknij w Zarejestruj.

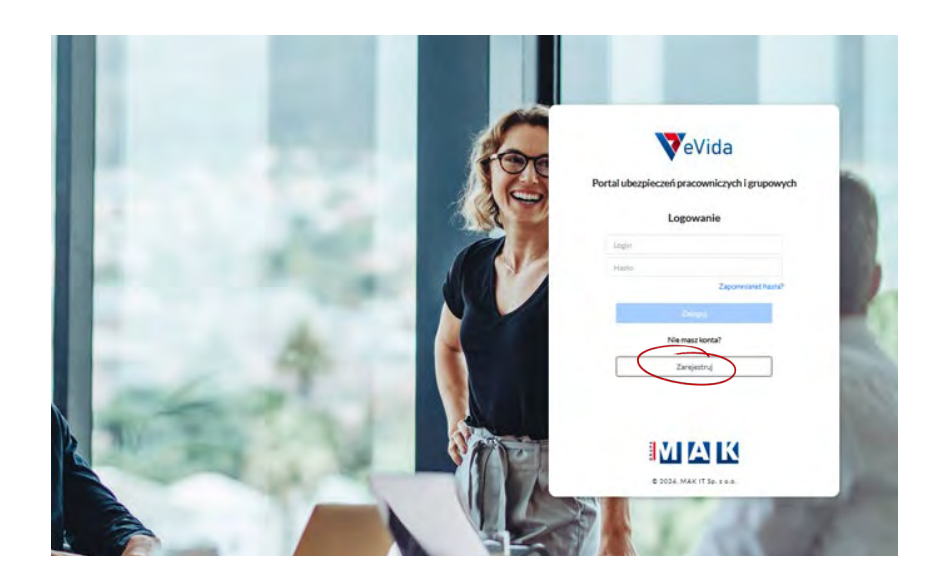

# KROK 2

- 1. Przesuń suwak.
- Zarejestruj korzystając z kodu dostępu i adresu mailowego.
- Podaj swój adres e-mail i kod dostępu.

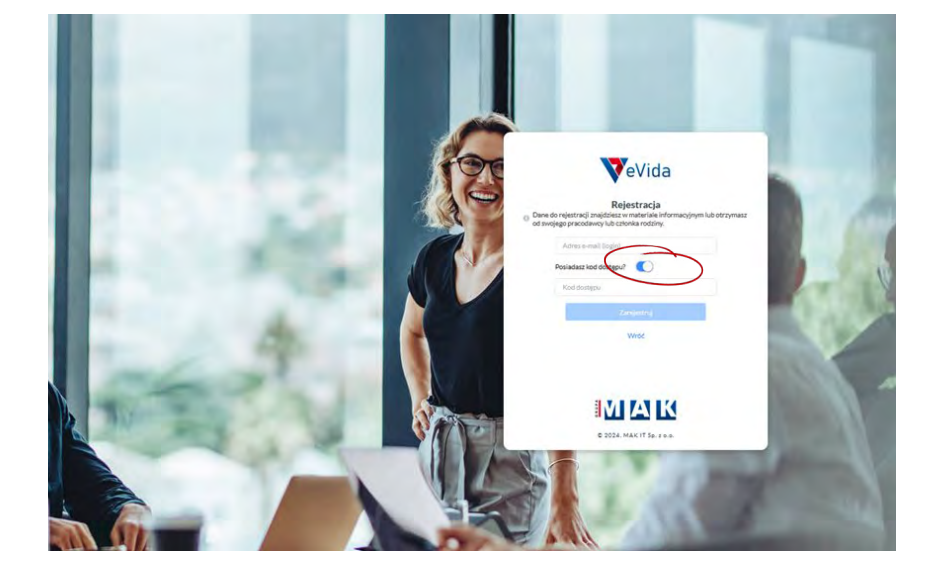

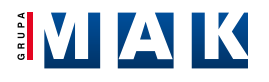

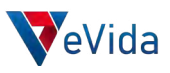

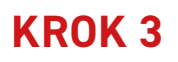

VeVida Dokończ rejestrację

#### Drogi Kliencie,

W dalszym etapie będziesz mógł skorzystać z uczestnictwa w programach grupowych.

Jeżeli będziesz korzystać z ochrony ubezpieczeniowej w ramach programu ubezpieczenia grupowego.

W Imieniu Ubszpieszągego pragniemy Gę poinformować, iz zgodnie z przepisami ustawy o działalność ubszpieszaniowej rezsekurosyjnej, w szczególności art. 17 ust. 2 oraz 20 ust. 21 6, informacje o umowie ubszpieszania i o zmianie wanuhów umowy lub zmianie prawa władowego do zawaniej umowy przed wynażeniem na nie zgody powinny zostad Gi przebana na piśrmie (pp. w formie papierowaj w drodze lisu polecomego) lub za Twoją zgodą na innym twałym nośniku (poprzez wysłanie na prywatny adres poczty elektronicznej w formie pisu PDF). W przypadku braku Twoją wyraźnej zgody na przekazanie powyższych informacji na twałym nośniku, informacje te zostaną przekazanie na piśrmie jistem.

Jednocześnie zgodnie z obowiązującymi przepisami wymagane będzie uzyskanie od Ciebie zgód na objęcie Ciebie ochroną ubezpieczeniową.

Jezeli, biorąc pod uwagę powyższe wymogi prawne, wyrażasz zgodę na przekazanie G iew. informacji oraz Ogólnych Waunków Ubezpieczenia na trwałym nośniku w postaci pliku PDF, wówczas możesz przejść do wypełniania danych w aptikacji evlida (dostęp do aptikacji znajduje się w linku aktywacyjnym dołączonym do tej wiadomości). W przeciwnym wypadku będzie miata zastosowanie procedura składania dekiaracji oparta o dokumenty w wersji papierowej. Wszelka korespondencja związana z ubezpieczeniem przekazywana będzie za pośrednictwem poczty z wykorzystaniem przesyłek poleconych. W celu ustalenia dalszego postępowania z ww. procedurą prosimy o kontakt z <u>uda@makubezpieczenia p</u>i. Aby <u>dokoństwie procedurę rejestracji proszę kliknąć w poniższy link ważny przez najbliższe 24 godziny.</u>

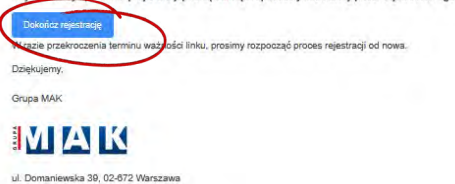

- 1. Na podany adres e-mail otrzymasz link rejestracyjny.
- Przejdź do swojej poczty i odbierz wiadomość z aplikacji eVida.

- Jeśli nie otrzymasz wiadomości sprawdź SPAM lub skontaktuj się z Brokerem (kontakt w Materiale informacyjnym).
- 4. Zapoznaj się z treścią e-mail i kliknij w **Dokończ** rejestrację.

#### **KROK 4**

- 1. Wypełnij poprawnie formularz rejestracji.
- Hasło dostępu ustalasz sam i musi ono spełniać wymogi bezpieczeństwa, tj. zawierać co najmniej 12 znaków, wielkie i małe litery oraz znaki specjalne.
- 3. Odznacz wymaganą **Zgodę.**
- Dopiero po tym kroku zostaniesz przekierowany do aplikacji na stronę główną, gdzie będziesz mógł złożyć wniosek przystąpienia do ubezpieczenia na życie.

| VeVida                                                                                        |                                                                                                    |
|-----------------------------------------------------------------------------------------------|----------------------------------------------------------------------------------------------------|
|                                                                                               | Dokończ rejestrację                                                                                                    |
| Dane osobowe                                                                                  |                                                                                                    |
| ✓ Adrese-mail (login):                                                                        | Nr telefonu:                                                                                                    |
| Hasto:                                                                                        |                                                                                                    |
|                                                                                               | Zgody                                                                                                    |
| X min. 12 traktov X vitelika litera X mała litera X cyfra X srak specjalny<br>Powtórz hasło : | Administratorem serwisu internetowego eVida jest MAK Ubezpieczenia Sp. z o.o.,<br>Oświadczam, że zapoznałem się oraz akceptuję postanowienia Regulaminu. Serwisu<br>Internetowego |
| lmię:                                                                                         | NIE TAK                                                                                                    |
| Nazwisko:                                                                                     |                                                                                                    |
| Obwatelctwo                                                                                   | Dokończ rejestrację                                                                                                    |
| Obvwatelstwo                                                                                  |                                                                                                    |
| Ubezpieczający / Pracodawca :                                                                 |                                                                                                    |
| Ubezpieczający / Pracodawca                                                                   |                                                                                                    |

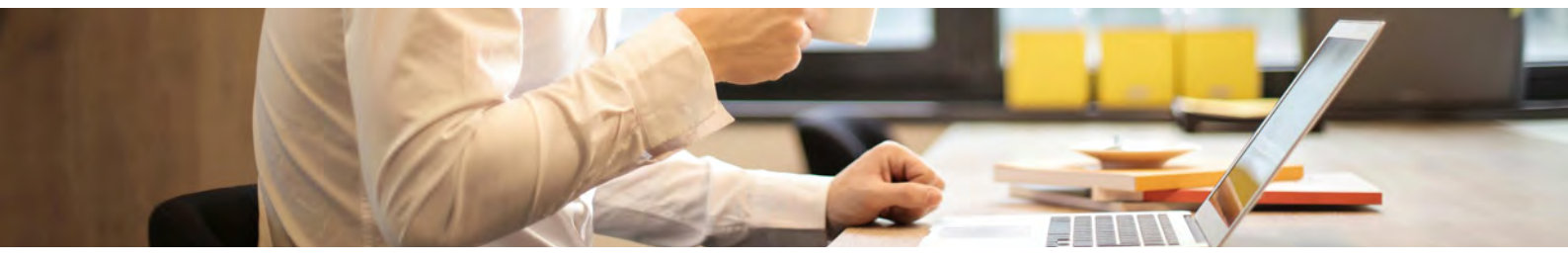

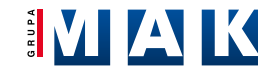

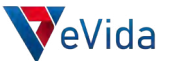

## Przystąpienie do Programu Ubezpieczenia na życie

ETAP 2

Na tym etapie składasz **wniosek przystąpienia do programu ubezpieczenia na życie** postępując zgodnie z podpowiedziami w aplikacji.

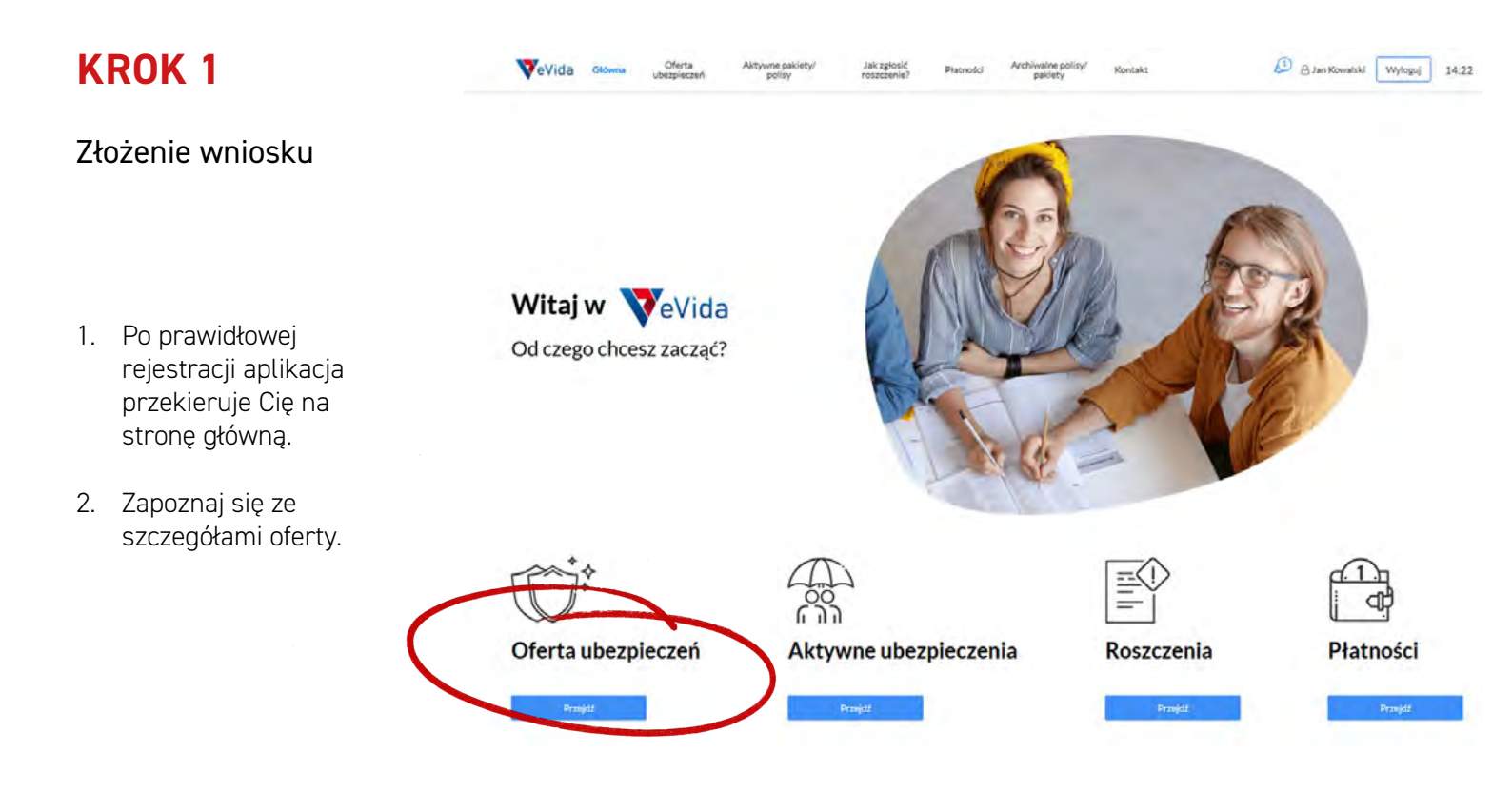

1. Zapoznaj się ze szczegółami oferty lub przejdź do składania wniosku.

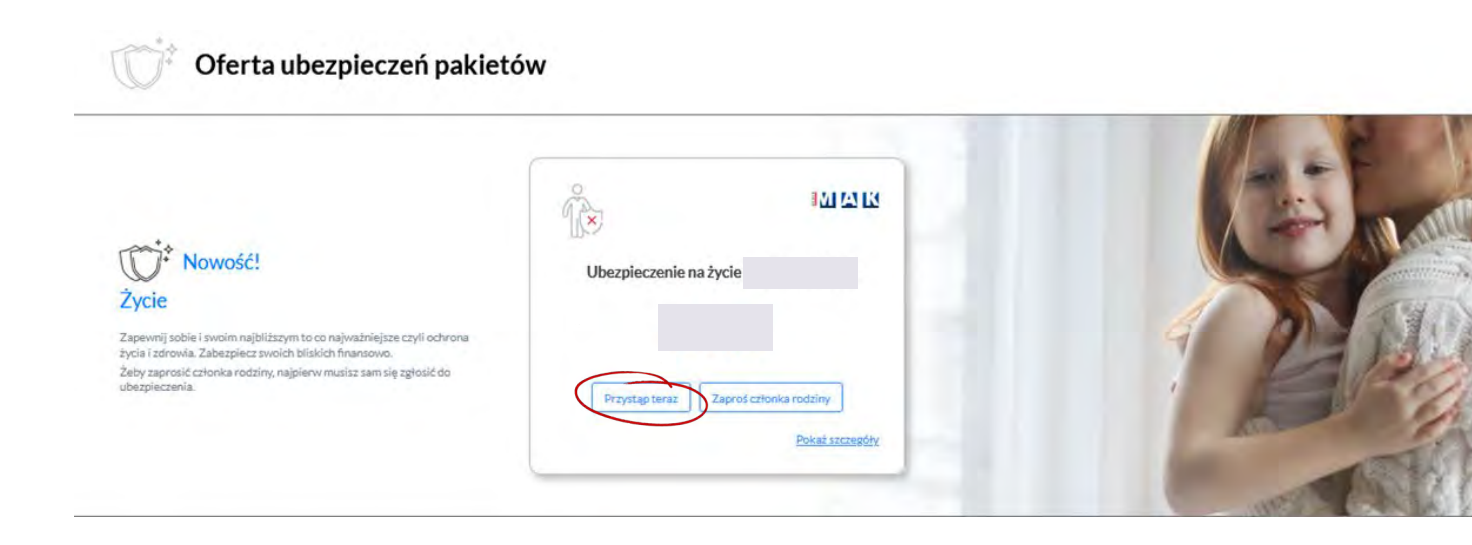

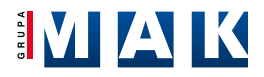

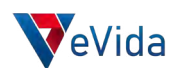

# KROK 2

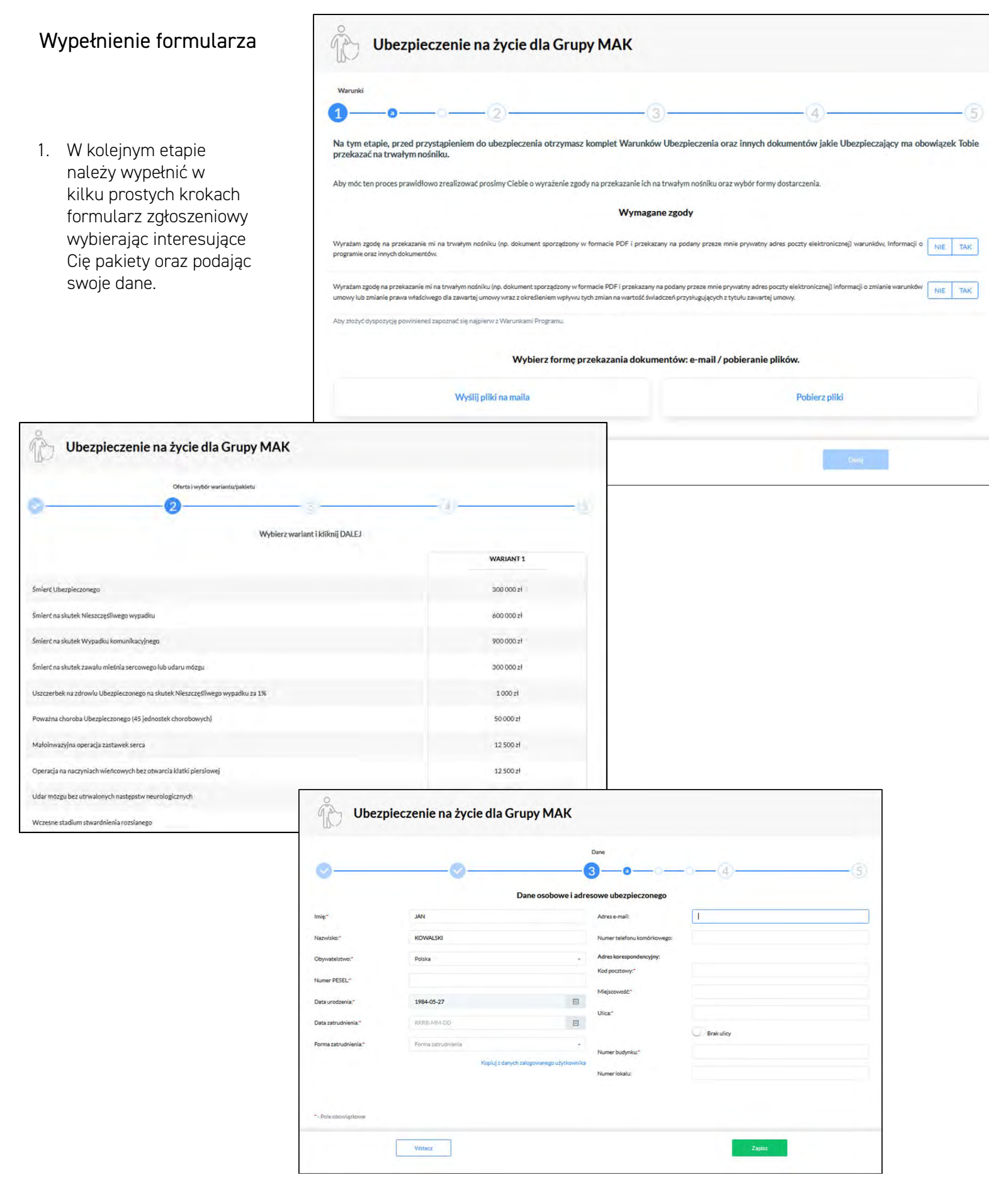

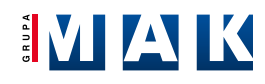

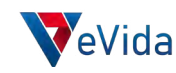

# **KROK 2**

#### Zgłoszenie dorosłego członka rodziny

- Do ubezpieczenia możesz zgłosić swojego dorosłego członka rodziny (Małżonek/ Partner lub Pełnoletnie Dziecko).
- Wyślij zaproszenie do osoby która rejestruje swoje konto i wypełnia swój wiosek zgłoszeniowy do ubezpieczenia.
- Zgłoszenie członka rodziny możliwe jest po wypełnienie formularza pracownika.

#### ETAP 3 Podsumowanie

 Po prawidłowym przystąpieniu do ubezpieczenia na życie Twój wniosek otrzyma status Oczekuje na zatwierdzenie.

Oferta ubezpieczeń pakietów

- Jednocześnie otrzymasz e-mail potwierdzający złożenie wniosku. Zapoznaj się z nim.
- Po zatwierdzeniu wniosku przez Administratora, również otrzymasz e-mail potwierdzający zatwierdzenie wniosku.

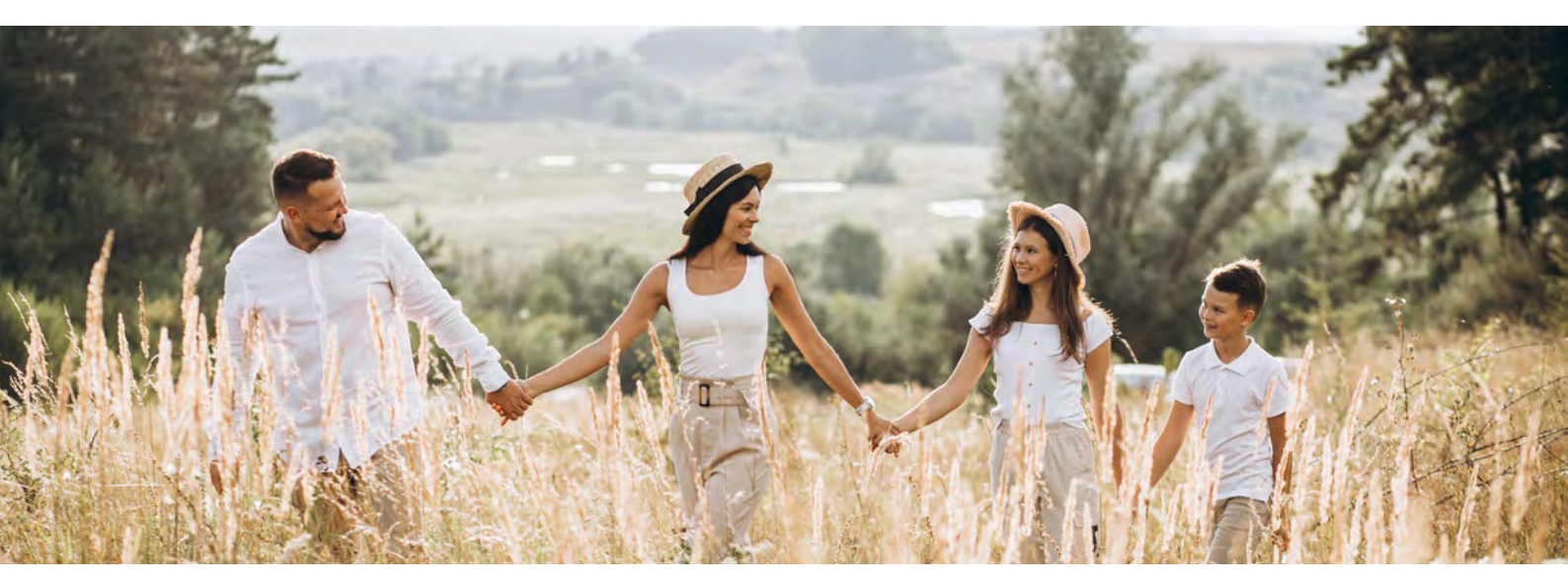

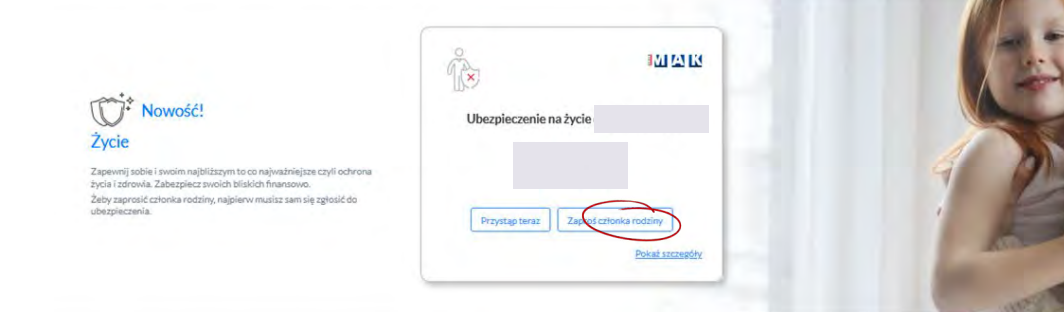

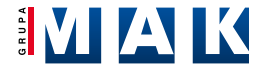

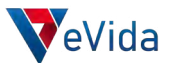